#### Zapisywanie danych

Wszystkie dane wprowadzone do karty CRF należy zapisać.

**Uwaga:** Jeśli karta CRF nie zostanie zapisana, wszystkie wprowadzone lub zaktualizowane dane zostaną utracone.

W trakcie zapisywania wyświetlany jest komunikat **Saving...** (Zapisywanie...). Proces ten może potrwać kilka sekund.

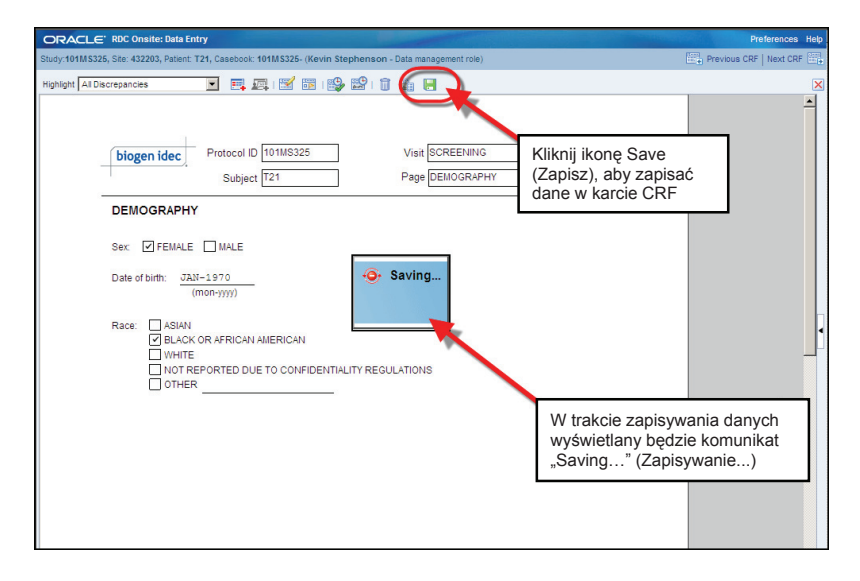

W wyświetlonym oknie dialogowym potwierdzającym zapisanie kliknij przycisk OK.

| ORACLE' RDC Onsite: Data Entry                                                                            | Preferences                                                                                                |
|----------------------------------------------------------------------------------------------------|----------------------------------------------------------------------------------------------------|
| Study:101MS325, Site: 432203, Patient: T21, Casebook: 101MS325- (Kevin Stephenson - Data management role) | Previous CRF   Next CRI                                                                                    |
| Highlight 🗚 Discrepancies 💽 🗮 🜉   🛒 📅   🎲 🔛   🧊 🍓 🔚                                                       |                                                                                                    |
| biogen idec Protocol ID 101MS325 Visit SCREENING<br>Subject T21 Page DEMOGRAPHY                           | Wyświetlone zostanie okno<br>dialogowe z potwierdzeniem<br>zapisu. Kliknij <b>OK</b> , aby<br>zatwierdzić. |
| DEMOGRAPHY                                                                                                |                                                                                                    |
| Sex                                                                                                    |                                                                                                    |

### Zamykanie karty CRF

Po zapisaniu danych zamknij kartę CRF, naciskając czerwony symbol X. W ten sposób powrócisz do arkusza historii.

**Wskazówka:** Aby przejść do kolejnej karty CRF dla tej wizyty, kliknij przycisk *Next CRF* (Kolejna karta CRF).

Uwaga: Jeśli otwarta jest ostatnia karta CRF dla danej wizyty, w celu otwarcia karty dla kolejnej wizyty musisz najpierw zamknąć tę kartę.

| DRACLE            | RDC Onsite: Data Entry                             |                                           | Prederences liefe       |
|-------------------|----------------------------------------------------|-------------------------------------------|-------------------------|
| tudy:101MS32      | 5, Site: 432203, Patient: T22, Casebook: 101MS325- | (Kevin Stephenson - Data management role) | Previous CRF   Next CRF |
| lighlight All Dis | screpancies 💽 📃 📖 🗹                                | 3 I 🚱 😫 I 🗊 🦣 🔚                           | ×                       |
|                   |                                                    |                                           |                         |
|                   |                                                    |                                           |                         |
|                   | Restored ID 101033                                 |                                           |                         |
|                   | biogen idec                                        | Kartę CRF zamykaj, naciskając X.          |                         |
|                   | Subject T22                                        |                                           |                         |
|                   | MEDICAL HISTORY                                    | Aby przejść do poprzedniej lub kolejnej   |                         |
|                   |                                                    | karty CRF, wybierz łącze Previous         |                         |
|                   | Does the subject have any ongoing or resolution    | CRF (Poprzednia karta CRF) lub            |                         |
|                   | YES VNO                                            | Next CRF (Następna karta CRF).            |                         |
|                   | If Yes, please record the details on the next (    | CRE (MEDICAL HISTORY)                     | -                       |
|                   |                                                    |                                           |                         |
|                   |                                                    |                                           | •                       |
|                   |                                                    |                                           | 4                       |
|                   |                                                    |                                           |                         |
|                   |                                                    |                                           |                         |
|                   |                                                    |                                           |                         |
|                   |                                                    |                                           |                         |
|                   |                                                    |                                           |                         |
|                   |                                                    |                                           |                         |
|                   |                                                    |                                           |                         |
|                   |                                                    |                                           |                         |
|                   |                                                    |                                           |                         |

#### Okno Audit History (Historia zmian)

Wszystkie dane od momentu wprowadzenia oraz ich zmiany są rejestrowane w historii zmian. Istnieje możliwość wyświetlenia w karcie CRF historii zmian dla <u>dowolnych pól, w których</u> <u>wprowadzono zmiany</u> po ich pierwszym zapisaniu.

Przed powiększeniem okna *Audit History* (Historia zmian) z listy rozwijalnej *Highlight* (Wyróżnienie) wybierz opcję *Audit History* (Historia zmian).

Po wybraniu opcji *Audit History* (Historia zmian) z listy rozwijalnej *Highlight* (Wyróżnienie) wszystkie pola karty CRF ujęte w tej historii zostaną podświetlone kolorem niebieskim.

W celu wyświetlenia okna *Audit History* (Historia zmian) dla otwartej karty CRF kliknij mały przycisk w dolnej części okna karty.

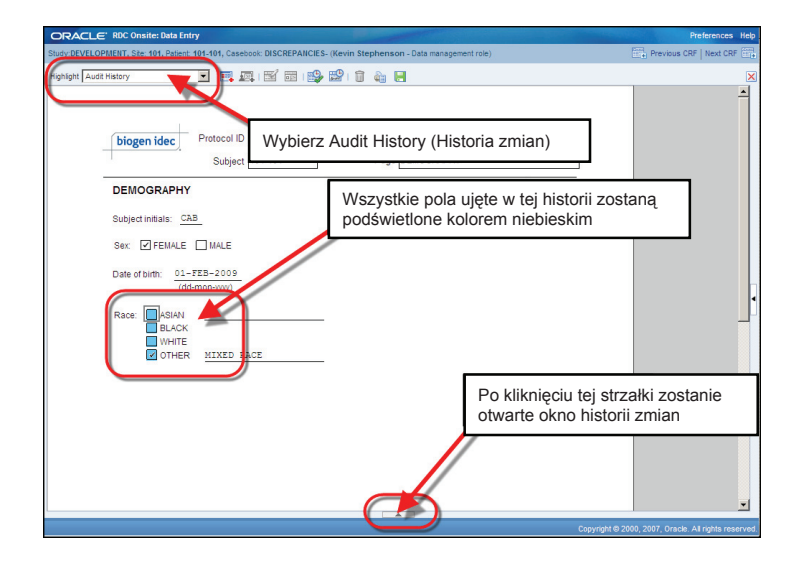

Kliknij pole oznaczone na niebiesko, aby w oknie Audit History (Historia zmian) wyświetlić informacje o wprowadzonych zmianach.

Uwaga: W historii zmian rejestrowane są tylko pola, które zmodyfikowano od czasu ich pierwszego zapisania.

Wskazówka: Ikony szczegółów pozwalają wyświetlić dane z okna historii zmian w innym widoku, dzięki czemu można łatwo odczytać nawet długie komentarze.

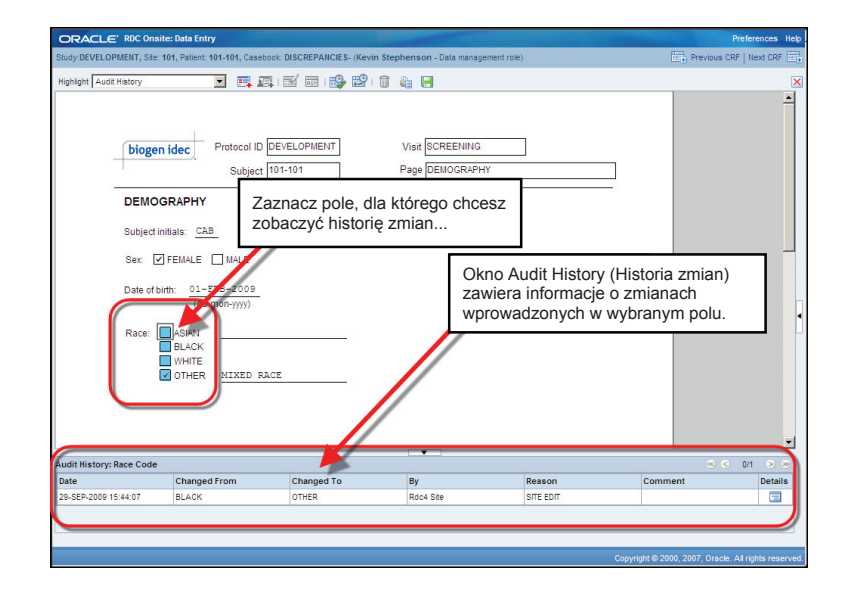

### Oznaczanie i odznaczanie karty CRF jako pustej

Narzędzie Blank Flag (Oznacz jako puste) służy do oznaczania karty CRF (lub jej części) jako pustej.

Karty oznacza się w ten sposób, jeśli wymagana wizyta lub ocena nie została przeprowadzona.

Oznaczenie karty CRF jako pustej ma na celu poinformowanie innych użytkowników, że karta nie została pominięta, a celowo pozostawiona pusta.

UWAGA: Jeśli pominięto całą wizytę, wszystkie karty CRF dla tej wizyty muszą zostać oznaczone jako puste.

### Korzystanie z przycisku Blank Flag (Oznacz jako puste)

Narzędzie *Blank Flag* (Oznacz jako puste) służy do oznaczania całej karty CRF jako pustej.

W wyświetlonym oknie CRF Blank Selection(s) Processing (Oznaczanie pól karty CRF jako pustych) możesz oznaczyć kartę CRF jako kartę bez danych.

Kliknij przycisk **OK**, aby oznaczyć kartę CRF jako pustą, a następnie kliknij przycisk *Save* (Zapisz).

Pola danych karty CRF zostaną wyszarzone (nieaktywne), wskazując, że kartę oznaczono jako pustą.

| ORACLE" RDC Onsite: Data Entry                                                                                                    |                                                                                                    |
|----------------------------------------------------------------------------------------------------|----------------------------------------------------------------------------------------------------|
| Study:101MS325, Site: 432203, Patient: T21, Casebook: 101MS325- (Kevin St                                                                                                    | ephenson - Data management role)                                                                                                  |
| Highlight Al Discrepancies 🔳 🛤 📖 I 🕼 🗊                                                                                                    |                                                                                                    |
| biogen idec Protocol ID 101145325<br>Zaznacz pole, aby uznać kartę CFR za<br>pustą, i kliknij OK.<br>Następnie zapisz stronę. Zostanie ona<br>oznaczona jako "pusta" karta CRF. | CRF Blank Selection(s) Processing                                                                                                 |
|                                                                                                    | Mark sector MED_HIST_YTI(1) as having no responses      Mark sector MED_HIST_YTI(1) as having no responses      Meb     Cancel OK |

### Odznaczanie kart obserwacji klinicznej (CRF) jako pustych

Jeśli karta CFR lub pole jest wyszarzone (oznaczone jako puste, nieaktywne), w celu wprowadzenia danych kliknij ikonę narzędzia *Blank Flag* (Oznacz jako puste) i usuń zaznaczenie z pola wyboru.

Po kliknięciu narzędzia *Blank Flag* (Oznacz jako puste) otwarte zostanie okno *CRF Blank Selection(s) Processing* (Oznaczanie pól karty CRF jako pustych).

Aby wprowadzanie danych w polach elektronicznej karty CRF było możliwe, wszystkie pola wyboru muszą zostać odznaczone.

W dolnej części okna CRF Blank Selections(s) Processing (Oznaczanie pól karty CRF jako pustych) wyświetlone zostanie okno Change Reason (Przyczyna zmiany). W wyświetlonym oknie wybierz z listy rozwijalnej odpowiedni powód zmiany.

Pole *Comment* (Komentarz) jest opcjonalne. Wszystkie zmiany są rejestrowane w oknie historii zmian.

| DRACLE' RDC Onsite: Data Entry                                                                                                    | Stephenson - Data management role)                                                                                              |
|----------------------------------------------------------------------------------------------------|----------------------------------------------------------------------------------------------------|
| phlight All Discrepancies 🔽 🛒 🛒 📳                                                                                                    |                                                                                                    |
| biogen idec Protocol ID 101MS325<br>Subject 1721                                                                                                    | Aby odznaczyć kartę CRF jako<br>pustą, otwórz ją i kliknij narzędzie<br>Blank Flag (Oznacz jako puste)                          |
| MEDICAL HISTORY                                                                                                    |                                                                                                    |
| Does the subject have any ongoing or resolved med<br>VES NO<br>If Yes, please record the details on the next CRF. (M<br>Następnie odznacz<br><u>wszystkie</u> pola i kliknij OK.<br>Umożliwi to wprowadzenie | CRF Blank Selection(s) Processing                                                                                               |
| danych na kartę CRF.                                                                                                    | Note: Any additional header changes made before the next save will use the same reason for change and comment 'Reason Site Edit |
|                                                                                                    | (optional)                                                                                                    |

#### Ikony i kod kolorów systemu RDC

System RDC posługuje się kodem kolorystycznym do oznaczania statusów zapytań dotyczących pacjenta, karty CRF lub niezgodności w obrębie tej karty.

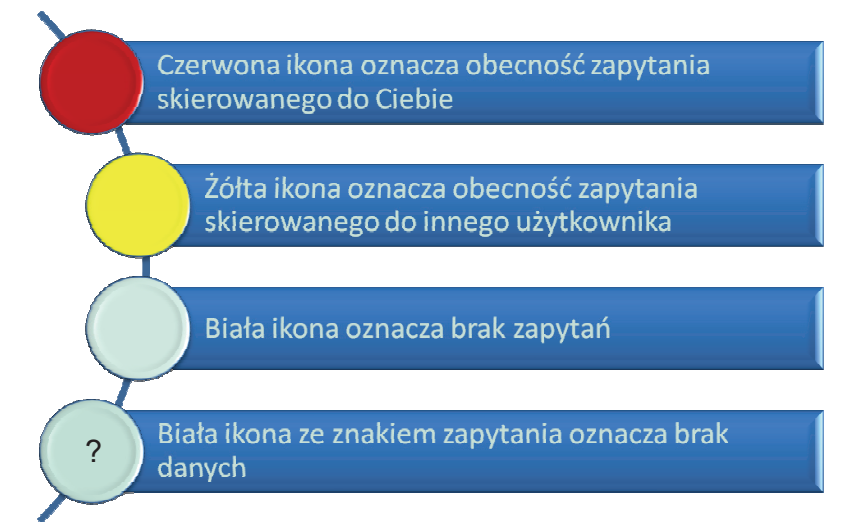

Uwaga: Jeśli do danej karty CRF przypisane są dwa zapytania – skierowane do Ciebie (kolor czerwony) oraz do innego użytkownika (kolor żółty) – wyświetlana ikona ma kolor czerwony. Pytania skierowane do bieżącego użytkownika mają priorytet przy określaniu statusu karty pacjenta.

#### Ikony pacjentów

Ikony są powiązane z numerami pacjentów, a ich kolor wskazuje na obecność lub brak niezgodności w karcie danych pacjenta.

Przed wprowadzeniem jakichkolwiek danych do karty ikona ta jest biała ze znakiem zapytania w środku. Po wprowadzeniu danych ikona przybiera kolor czerwony, żółty lub pozostaje biała.

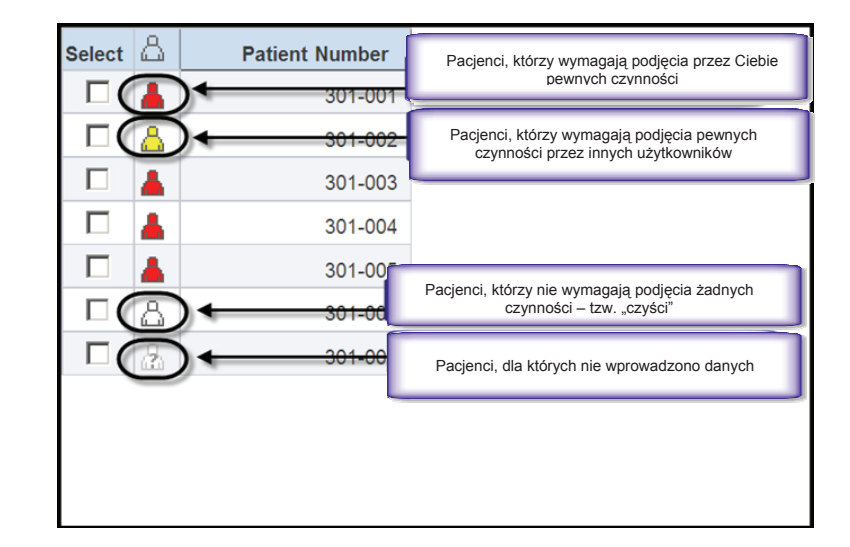

#### Ikony karty CRF

Ikony kart CRF wyświetlane są w różnych kolorach i jako różne symbole, zależnie od podjętych lub wymaganych działań.

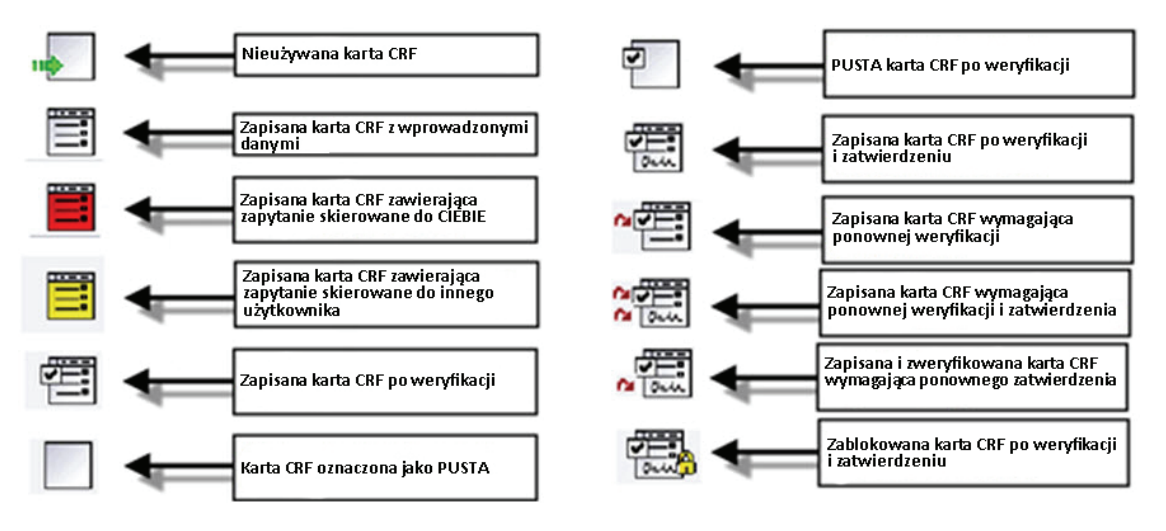

#### Wprowadzanie danych – dobre praktyki

Dane o pacjencie wprowadzaj w ciągu pięciu dni od oceny lub wizyty pacjenta

Nie dopuszczaj do nagromadzenia się danych

Dane wprowadzaj do karty dopiero kiedy wszystkie są dostępne – pomoże to uniknąć braków

Postępuj zgodnie z instrukcją wypełniania kart CRF

Kartę zapisuj tylko po jej <u>całkowitym</u> wypełnieniu – w ten sposób unikniesz zbędnych zapytań

W przypadku problemów z wprowadzaniem danych powiadom monitora ośrodka

#### Wprowadzanie danych wstępnych

Karta CRF zawiera wiele pól wprowadzania danych, np. pola wyboru, pola numeryczne i tekstowe.

Istnieje kilka sposobów wprowadzania danych do systemu RDC.

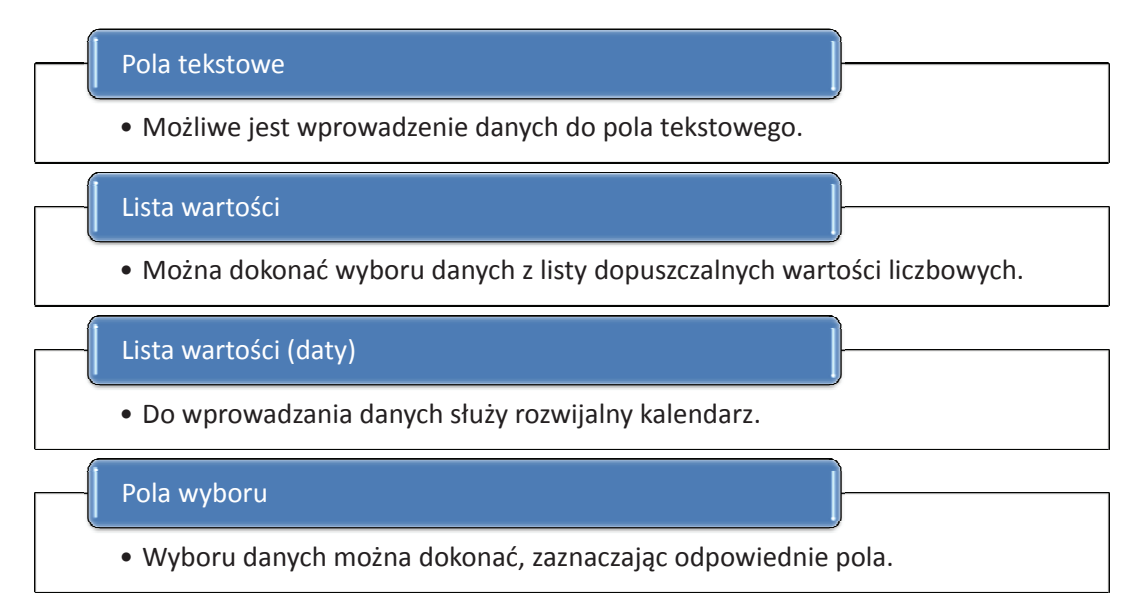

#### Pole tekstowe

Użytkownicy mogą wprowadzać dane w pola tekstowe. Liczba znaków, jakie można wprowadzić do pola tekstowego, jest zazwyczaj ograniczona, dlatego wpisywane informacje muszą być zrozumiałe i spójne.

**Uwaga:** dane należy wpisywać w języku angielskim.

Wskazówka: przechodzenie pomiędzy polami może odbywać się poprzez użycie przycisku *Tab* lub myszy.

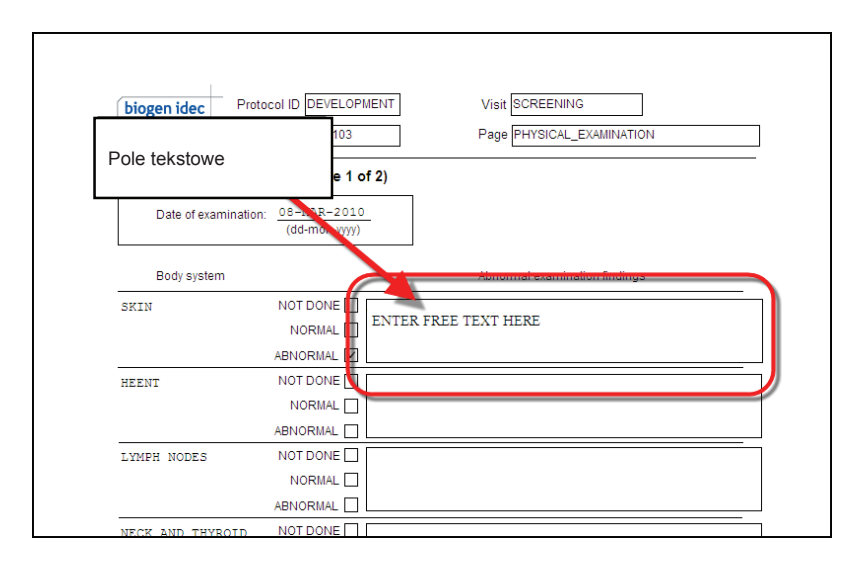

Wprowadzanie danych – wartości liczbowe Możliwy jest wybór spośród wartości liczbowych (LOV).

Jeżeli funkcja ta jest dostępna, obok wybranego pola wyświetlana jest ikona szkła powiększającego oznaczająca, że wprowadzane dane można wybrać z podanej listy wartości.

Wskazówka: System umożliwia samodzielne wpisanie wartości w pole zawierające listę (LOV), w celu uniknięcia błędów i niewłaściwych wyników zaleca się jednak dokonanie wyboru z listy.

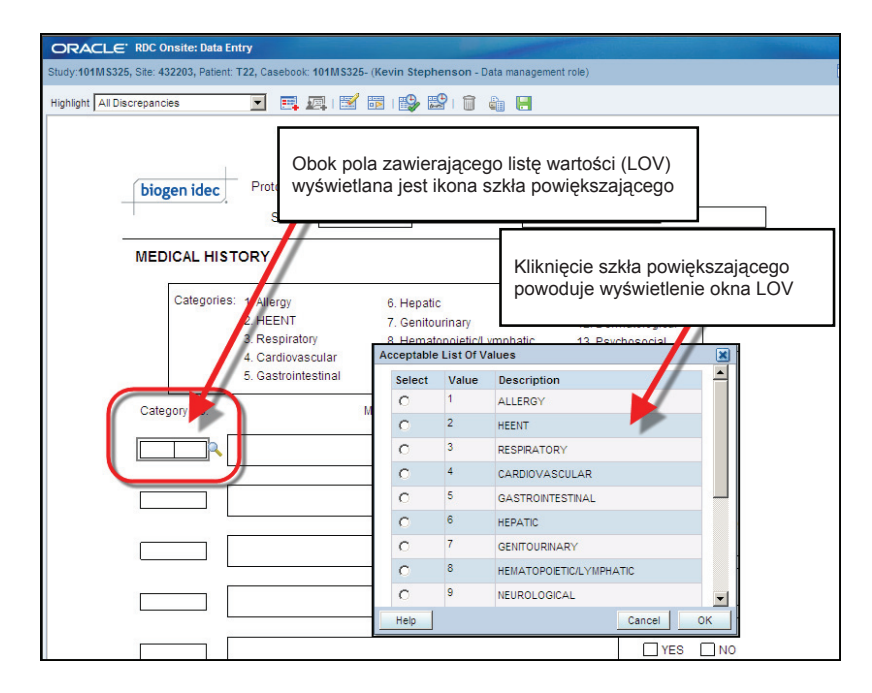

Wprowadzanie danych – wartości liczbowe (daty)

Do wprowadzania dat służy osobne pole.

Po umieszczeniu kursora w polu po prawej stronie następuje wyświetlenie ikony kalendarza.

Z rozwijanej listy można wybrać miesiąc, a za pomocą strzałek w górę/w dół ustawić prawidłowy rok.

Wskazówka: wyróżnione strzałki w lewo/w prawo można wykorzystać do zmiany miesiąca.

Po wyborze prawidłowego miesiąca i roku należy kliknąć właściwy dzień, po czym data zostanie wprowadzona do pola.

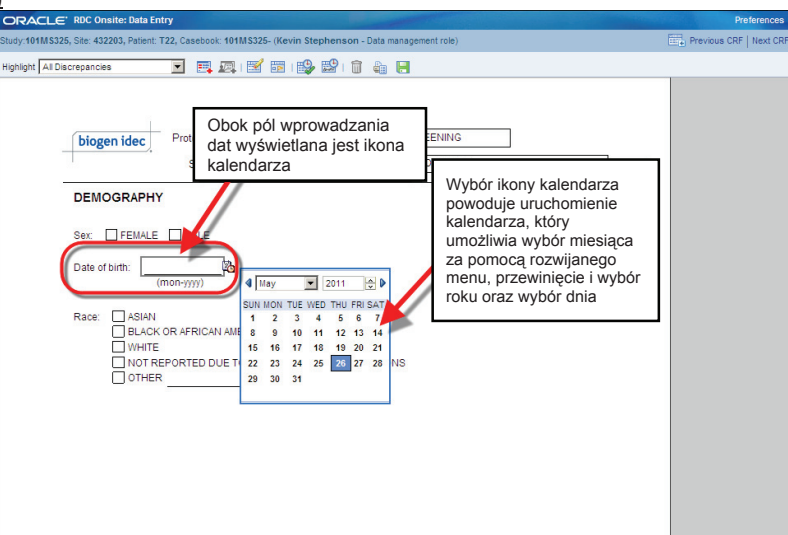

Wprowadzanie danych – pola wyboru Kolejną formą wprowadzania danych jest zaznaczanie pól.

| ORACLE' RDC Onsite: Data Entry                                                                                                   |                                                  |
|----------------------------------------------------------------------------------------------------|--------------------------------------------------|
| Study:101MS325, Site: 432203, Patient: T22, Casebook: 101M                                                                       | 18325- (Kevin Stephenson - Data management role) |
| Highlight All Discrepancies 💽 📑 🚛                                                                                                | 🛒 🗟 I 💕 😰 I 📋 🦣 📙                                |
| biogen idec Protocol ID 10<br>Subject 12                                                                                         | 1MS325 Visit SCREENING<br>2 Page DEMOGRAPHY      |
| DEMOGRAPHY                                                                                                    | Dane można wybrać,<br>zaznaczając odpowiednie    |
| Sex: 🗹 FEMALE 🗌 MALE                                                                                                    | pola                                             |
| Date of birth: <u>JAN-1970</u><br>(mon-yyy)<br>Race: <u>ASU</u><br>BC-DK-OR AFRICAN AME<br>WH-IR<br>NOT REPORTED DUE TO<br>OTHER | RICAN<br>CONFIDENTIALITY REGULATIONS             |

### Skróty klawiaturowe stosowane przy wprowadzaniu danych

#### BIEŻĄCA DATA

Wprowadź literę "T" w polu daty. Po przejściu do innego pola w polu daty wyświetli się bieżąca data.

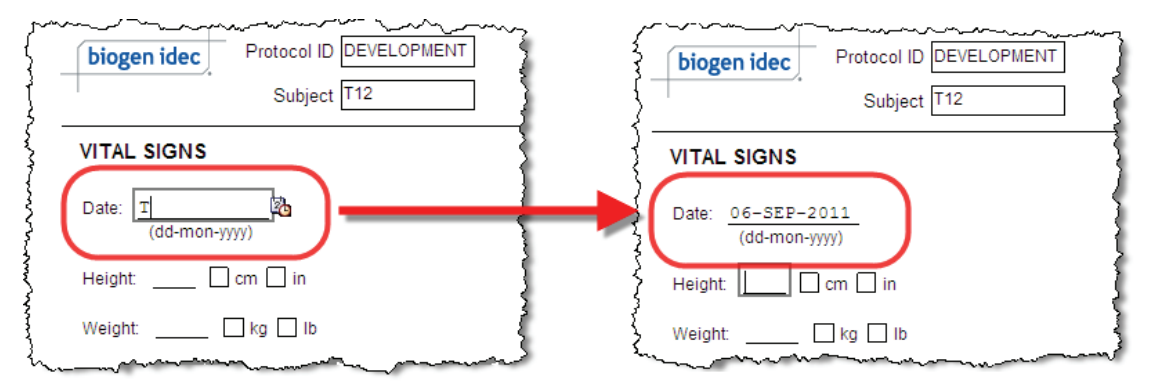

### Skróty klawiaturowe stosowane przy wprowadzaniu danych (cd.)

#### POPRZEDNI DZIEŃ

Wprowadź literę "Y" w polu daty. Po przejściu do innego pola w polu daty wyświetli się wczorajsza data.

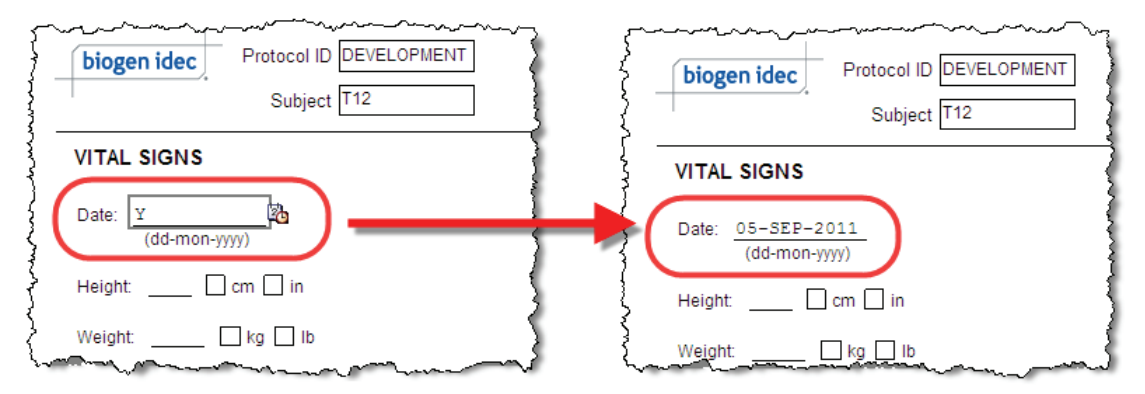

### Skróty klawiaturowe stosowane przy wprowadzaniu danych (cd.)

#### OSTATNIO WPROWADZONA DATA

Wprowadź literę "L" w polu daty. Po przejściu do innego pola w polu daty wyświetli się ostatnio wprowadzona data.

| -   | DIC  | ogen idec                                          |                                                            | Cubicat                                                    | T12                                                                                                    |                                         |
|-----|------|----------------------------------------------------|------------------------------------------------------------|------------------------------------------------------------|----------------------------------------------------------------------------------------------------|-----------------------------------------|
|     |      |                                                    |                                                            | Subject                                                    | 112                                                                                                    |                                         |
| s   | TUD  | Y DRUG /                                           |                                                            | TRATION LOC                                                | G (Page 1 of 4)                                                                                                    |                                         |
| V   | Veek | Dat<br>(dd-mon                                     | e<br>-yyyy)                                                | Time<br>24-hour clock)                                     | Location of drug administration                                                                                                    | Not Done                                |
| 0   | )    | 01-DEC-                                            | -2010                                                      | 09:00                                                      | THIGH ABDOMEN ARM                                                                                                    |                                         |
| 2   | 2    | L                                                  | 20                                                         |                                                            | THIGH ABDOMEN ARM                                                                                                    |                                         |
| 4   |      |                                                    |                                                            |                                                            | THIGH ABDOMEN ARM                                                                                                    |                                         |
| , . | ~    |                                                    |                                                            | Protocol                                                   |                                                                                                    | ~~~~~~~~~~~~~~~~~~~~~~~~~~~~~~~~~~~~~~~ |
| ,   |      | biogen id                                          | ec                                                         | Protocol<br>Subj                                           | I ID DEVELOPMENT                                                                                                    | ~~~~~~~~~~~~~~~~~~~~~~~~~~~~~~~~~~~~~~~ |
| ,   | STU  | biogen id                                          | ec<br>3 ADMIN                                              | Protocol<br>Subj                                           | I ID DEVELOPMENT<br>ect T12<br>OG (Page 1 of 4)                                                                                                    | ~~~~                                    |
| _   | STU  | biogen id<br>DY DF U(                              | ec<br>3 ADMIN<br>Date<br>ion-yyyy)                         | Protocol<br>Subj<br>ISTRATION L<br>Time<br>(24-hour clocd  | IID DEVELOPMENT           ect T12           OG (Page 1 of 4)           k)           Location of drug administration                                                                                                    |                                         |
| _   | STU  | biogen id<br>DY DF UC<br>ek (tn<br>01-DE           | a ADMIN<br>Date<br>ion-yyyy)<br>:C-2010                    | Protocol<br>Subj<br>ISTRATION L<br>(24-hour cloc)<br>09:00 | IID DEVELOPMENT           ect T12           OG (Page 1 of 4)           K)         Location of drug administration           I THIGH         ABDOMEN         AR                                                                                          | 1 Ng                                    |
|     |      | biogen id<br>DY DF UC<br>ek (0 m<br>01-DE<br>01-DE | ec<br>3 ADMIN<br>Date<br>100-yyyy)<br>102-2010<br>102-2010 | Protocol<br>Subj<br>ISTRATION L<br>(24-hour clock<br>09:00 | ID         DEVELOPMENT           ect         T12           OG         (Page 1 of 4)           k)         Location of drug administration           Imit Thigh         ABDOMEN           Imit Thigh         ABDOMEN           Imit Thigh         ABDOMEN | n Ne                                    |